# 1. LOGIN

Buka aplikasi melalui alamat di <u>http://kua.dukcapil.tapinkab.go.id</u> dengan menggunakan web browser ( Chrome , Firefox ) dan klik tombol LOGIN

| 🕲 LAPAT × +                                                |                            | v - a                                  |
|------------------------------------------------------------|----------------------------|----------------------------------------|
| ← → C ▲ Not secure   kua.dukcapil                          | l.tapinkab.go.id           | ie 🛧 🗰 🛛 🕖                             |
| PENGANTIN<br>PENGurusan Administrasi perNikahan TerINtegra |                            |                                        |
|                                                            |                            |                                        |
| NAMA KUA                                                   | JUMLAH PERMOHONAN          |                                        |
| KUA TAPIN UTARA                                            | 0                          | PL                                     |
| KUA TAPIN TENGAH                                           | 0                          |                                        |
| KUA TAPIN SELATAN                                          | 0                          |                                        |
| KUA BAKARANGAN                                             | 0                          |                                        |
| KUA BUNGUR                                                 | 0                          | PELAKSANAAN NIKAH                      |
| KUA LOKPAIKAT                                              | 0                          |                                        |
| KUA PIANI                                                  | 0                          |                                        |
| KUA SALAM BABARIS                                          | 0                          | DOKUMEN DIPROSES                       |
| KUA HATUNGUN                                               | 0                          | ee ee ee ee ee ee ee ee ee ee ee ee ee |
| KUA BINUANG                                                | 0                          |                                        |
| KUA CANDI LARAS SELATAN                                    | 0                          | LOGIN                                  |
| KUA CANDI LARAS UTARA                                      | 0                          |                                        |
|                                                            |                            |                                        |
|                                                            |                            |                                        |
|                                                            |                            |                                        |
|                                                            |                            |                                        |
| Copyright © 2022 Dinas Kependudukan dan Per                | ncatatan Sipil Kab. Tapin. | DUKCAPILTAPIN#GIS                      |
|                                                            |                            |                                        |
|                                                            |                            | Masukan USER ID dan PASSWORD           |
|                                                            |                            |                                        |

| ۵       |
|---------|
|         |
|         |
|         |
| Sign In |
|         |

Masukan USER ID dan PASSWORD yang telah diberikan serta kode capcha dari bilangan disebelahnya dan klik Sign In

#### 2. DASHBOARD

Bagian ini menampilkan data permintaan validasi data kependudukan yang sudah pernah dilakukan.

Untuk melakukan permohonan baru klik tombol Permohonan Baru

| S LAPAT                                | × +                           |                          |                 |                        | $\vee$                      | – a ×             |
|----------------------------------------|-------------------------------|--------------------------|-----------------|------------------------|-----------------------------|-------------------|
| ← → C ▲ Not secu                       | e   kua.dukcapil.tapinkab.go. | .id/kua                  |                 |                        | or @ ☆                      | * 🛛 🛈 🗄           |
| PENGurusan Administrasi p<br>PENGANTIN | erNikahan TerINtegrasi<       |                          |                 |                        |                             | KUA TAPIN UTARA   |
| PERMOHONAN VAI                         | IDASI DATA KEPEN              | IDUDUKAN                 |                 |                        |                             |                   |
|                                        | HONAN                         | VERIFIKASI DUKCAPIL<br>• | 仑               | PELAKSANAAN NIKAH<br>O | Okumen diproses           O |                   |
| Permohoanan Baru                       |                               |                          |                 | masuka                 | an nama,nik,alamat          | Pencarian         |
| TANGGAL                                | DATA LAKI LAKI                | DATA PEREMPUAN           | DATA PERNIKAHAN | KUA PEMOHON            | STATUS                      | OPTION            |
|                                        |                               |                          |                 |                        |                             |                   |
|                                        |                               |                          |                 |                        |                             |                   |
|                                        |                               |                          |                 |                        |                             |                   |
|                                        |                               |                          |                 |                        |                             |                   |
|                                        |                               |                          |                 |                        |                             |                   |
|                                        |                               |                          |                 |                        |                             |                   |
|                                        |                               |                          |                 |                        |                             |                   |
| Copyright © 2022 Dinas Keper           | dudukan dan Pencatatan Sipi   | l Kab. Tapin.            |                 |                        | DU                          | IKCAPILTAPIN#GISA |

### **3. INPUT PERMOHONAN**

Masukan data penduduk yang akan diverifikasi meliputi NIK,NOMOR KK,NAMA,ALAMAT dan TELPON.

Masukan keterangan tambahan seperti alamat yang akan digunakan dalam pembuatan Kartu Keluarga baru

| LAPAT                                                                              | × – C                                           | 3 ×            |                          |           |
|------------------------------------------------------------------------------------|-------------------------------------------------|----------------|--------------------------|-----------|
| ← → C ▲ Not sec                                                                    | 5g Q 🖄 🛧 🖬                                      | 0 :            |                          |           |
| PENGANTIN<br>PENGANTIN                                                             | Nikahan TeriNtegrasi<                           |                |                          | PIN UTARA |
| PEMOHONAN VALID                                                                    | DASI DATA                                       |                |                          |           |
| DATA LAKI - LAKI                                                                   |                                                 | DATA PEREMPUAN |                          |           |
| NIK                                                                                | 6305020101640002                                | NIK            | 6305020101640002         |           |
| NOMOR KK                                                                           | 6305042212100004                                | NOMOR KK       | 6305042212100004         |           |
| NAMA                                                                               | DENNYWAHYUDI                                    | NAMA           | WINDA                    |           |
| ALAMAT                                                                             | JL. KESUMAGIRI NO 23 RT 6 RW 3 RANDA MALINGKUNG | ALAMAT         | JL. A. YANI NO 13 RANTAU | 11        |
| TELPON                                                                             | 081312345678                                    | TELPON         | 081289865568             |           |
| CATATAN                                                                            |                                                 |                |                          |           |
| ALAMAT KARTU KELUARGA BARU<br>JL. KESUMAGIRI NO 23 RT 6 RW :                       | J KUT SUAMI,<br>3 RANDA MALINGKUNG              |                |                          | 4         |
| KIRIM                                                                              |                                                 |                |                          |           |
| Copyright © 2022 Dinas Kependudukan dan Pencatatan Sipil Kab. Tapin. DUKCAPILTAPIN |                                                 |                |                          |           |

Setelah pengiriman silakan menunggu notifikasi proses verifiaksi data dari dukcapil yang akan dikirim ke WA operator yang didaftarkan.

Hasil verifikasi bisa dilihat dengan mengklik detail pada halaman dashboard pengguna setelah mendapat notifikasi dari Dukcapil.

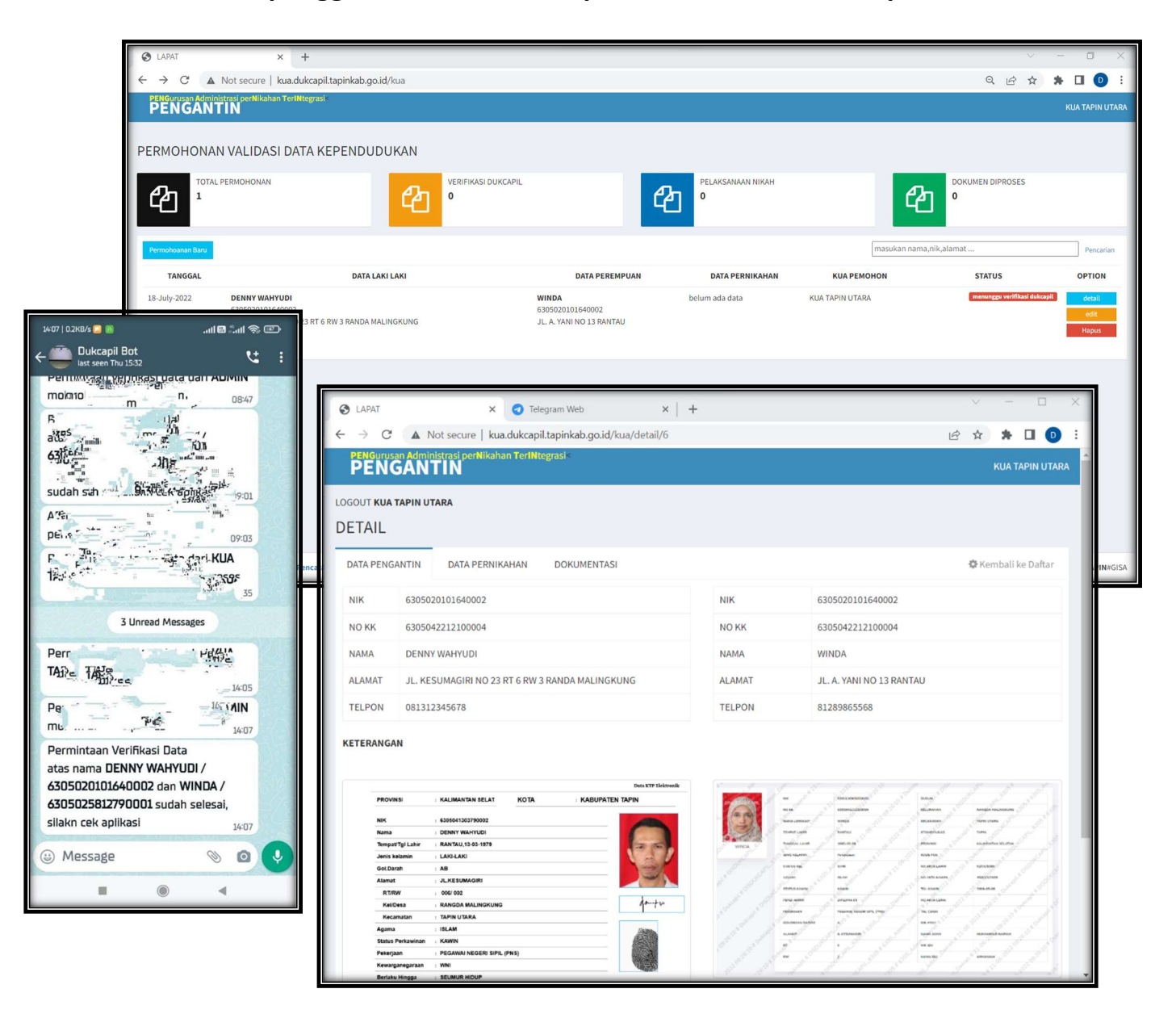

### 4. INPUT DATA PERNIKAHAN

Setelah verifikasi Dukcapil selajutnya dilakukan penginputan nomor dan tanggal dari buku nikah.

Untuk pengiputan klik tab DATA PERNIKAHAN dan masukan tanggal dan nomor buku nikah berserta foto lembar buku nikah yang memuat biodata pengantin.

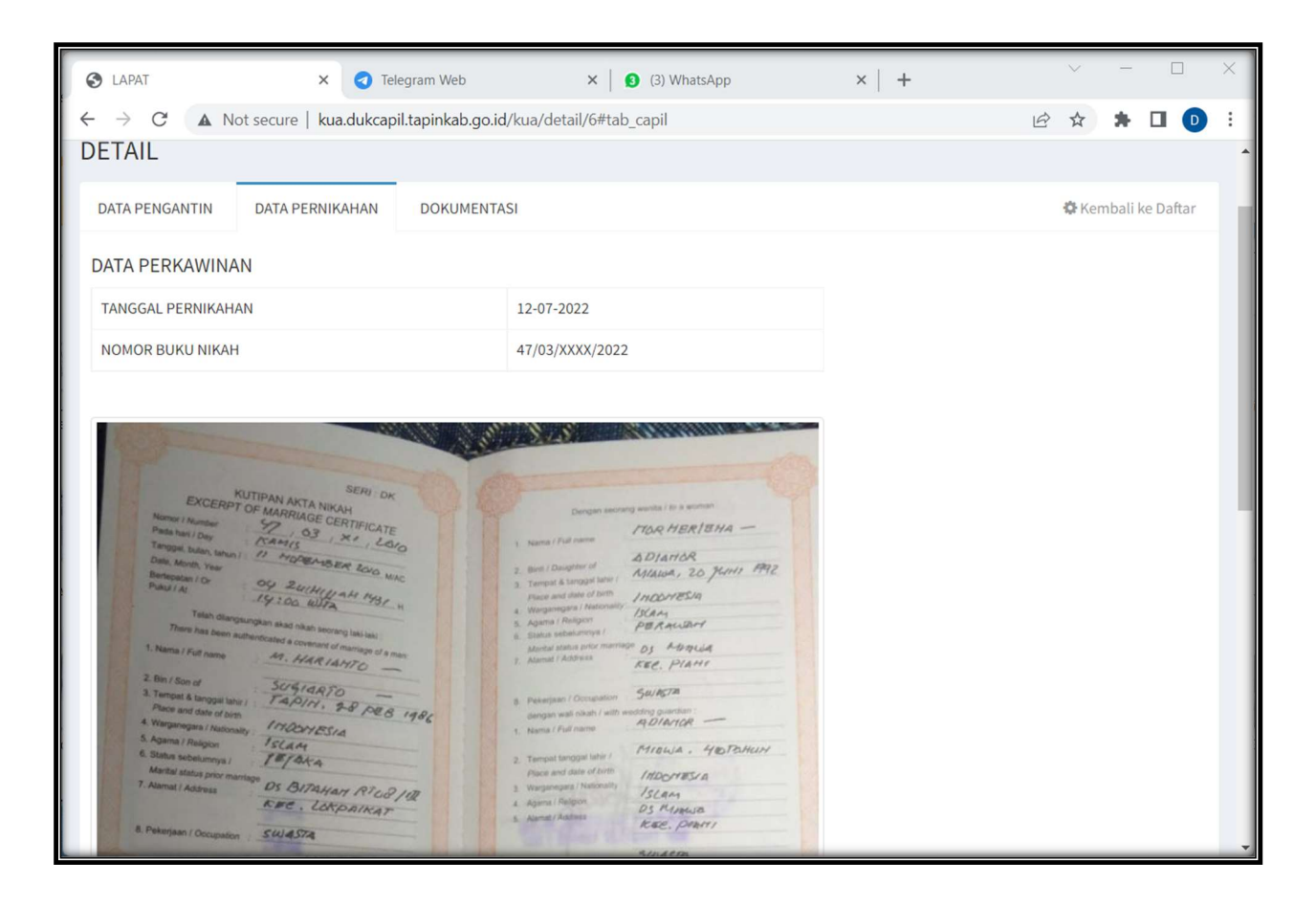

## 5. INPUT DATA PERNIKAHAN (OPTIONAL)

Setelah penginputan data pernikahan, selanjutanya bisa dilanjutkan dengan pengiriman dokumentasi pernikahan untuk melengkapi bukti pernikahan, bagian ini bersifat optional atau pilihan.

Pilih tab DOKUMENTASI kemudian pilih file foto yang akan dikirim, dan selanjutnya klik tombol KIRIM

| Image: Constraint of the state of the state of | $\sim$ | - 🗆 X              |
|----------------------------------------------------------------------------------------------------|--------|--------------------|
| ← → C ▲ Not secure   kua.dukcapil.tapinkab.go.id/kua/detail/6                                                                                                    |        | 🗯 🖬 📵 🗄            |
| PENGurusan Administrasi perNikahan TerINtegrasi<<br>PENGANTIN                                                                                                    |        | KUA TAPIN UTARA    |
| LOGOUT KUA TAPIN UTARA                                                                                                    |        |                    |
| DETAIL                                                                                                    |        |                    |
| DATA PENGANTIN DATA PERNIKAHAN DOKUMENTASI                                                                                                    | -0     | FKembali ke Daftar |
| Choose File No file chosen Upload                                                                                                    |        |                    |
| Нариз                                                                                                    |        |                    |
|                                                                                                    |        |                    |
| Copyright © 2022 Dinas Kependudukan dan Pencatatan Sipil Kab. Tapin.                                                                                                    |        | DUKCAPILTAPIN#GISA |